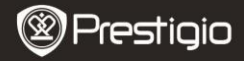

### Početak

## 1 U pakovanju

- Čitač elektronskih knjiga
- USB Kabl
- Ovo uputstvo

#### - Torbica

- Slušalice
- Garantni list

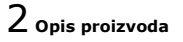

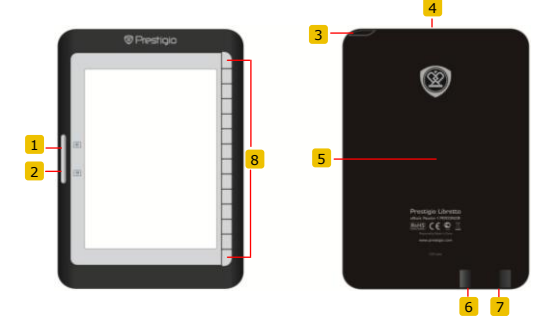

- 1
- Page Jump Button
- 2 Page Jump Button
- 3 Power Button
- 4 SD Card Slot
- 5 Reset Button
- 6 mini USB Jack
- 7 Headphone Jack
- 8 Function Button
- Vraćanje na prethodnu stranu Sledeća strana Dugme za uklj./isklj. uredjaja Ubacite SD karticu Resetovanje uredjaja Ubacuje se miniUSB konektor Konektor za povezivanje slušalica Izbor/potvrda

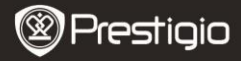

3 Punjenje Pritisnite Power Button da bi uklj./isklj. Uredjaj. Mini USB jack USB kabl

- Povežite PC/Notebook USB port I uredjaj uz pomoć USB kabla da bi započeli punjenje.
- Preporučljivo je da punite bateriju 12 sati pre prve upotrebe. U normalnim uslovima, proces prvog, potpunog punjenja traje oko 8 časova.

## Kako dodati eKnjige

# 1 Ubacivanje memorijske kartice

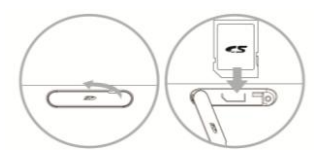

- Otvorite slot za SD karticu I ubacite SD karticu, ukoliko je imate. Vratite poklopac od SD slota.
- Uredjaj podržava isključivo SD kartice. Vodite računa da SK karticu pravilno postavite.

Prestigio 6" E-Book Reader

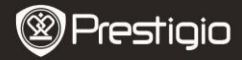

## 2 Instaliranje Adobe Digital Edition (ADE)

- Molimo Vas preuzmite Adobe Digital Edition (ADE) sa adrese: http://www.adobe.com/products/digitaleditions.
- 2. Instalirajte Adobe Digital Edition (ADE) na Vaš PC/Notebook.
- Ako nemate Adobe ID, kreirajte ga prateći uputstva na ekranu.

# ${\bf 3}$ Preuzimanje eKnjiga sa online E-Book prodavnica na Vaš

### PC/Notebook.

- Autorizujte Vaš PC/Notebook za preuzimanje eKnjiga sa eBook prodavnica.
- Autorizujte uredjaj za transfer I čitanje preuzetih eKnjiga na samom uredjaju.
- **3.** Download eBooks in Adobe PDF or EPUB formats to your PC/Notebook and transfer them to the device.

# 4 Prebacivanje sardžaja na uredjaj povezan na Vaš

### PC/Notebook.

- 1. Povežite uredjan na Vaš PC/Notebook koristeći USB kabl.
- 2. Izaberite sadržaj koji hoćete da prebacite sa Vašeg PC/notebook-a.
- 3. Prevucite sadržaj sa PC/Notebook-a na uredjaj.
- Molimo Vas, nemojte otkačinjati USB kabl tokom prebacivanja sadržaja. To može prouzrokovati nepravilnosti u radu uredjaja.
- Kliknite levim klikom na <sup>5</sup>/<sub>2</sub> da bi diskonektovali uredjaj.

### NAPOMENA:

Sadržaj može biti prebačen na uredjaj I pomoću microSD kartice.

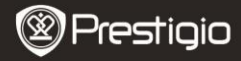

## Čitanje eKnjiga

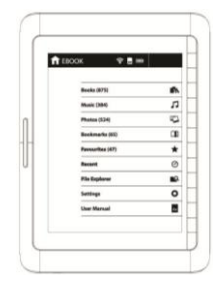

U glavnom meniju, pritisnite funkcijsko dugme da izaberete način rada.

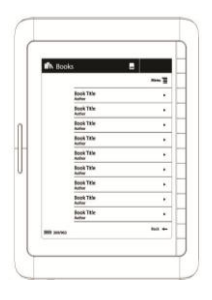

- Pritisnite funkcijsko dugme za izbor željene knjige u listi knjiga.
- Da listate strane, pritisnite Page Button.
- Pritisnite za povratak na prethodnu opciju.